作者: admin 2020年 2月 05日(水曜日) 23:20 - 最終更新 2020年 2月 09日(日曜日) 16:27

※下記は国内の主要なレジストラの一般的な設定例を示したものであり、設定作業およびその 結果に関しては弊社の管理外となります。ご不明な点は各レジストラのサポートまでお問い合 わせください。

※下記の情報は本ページ作成時での情報です。各レジストラの仕様変更により今後設定方法等 が変更になる場合があります。

お名前.com Navi にログインし、「TOP」→「ドメインを登録する」をクリックします。

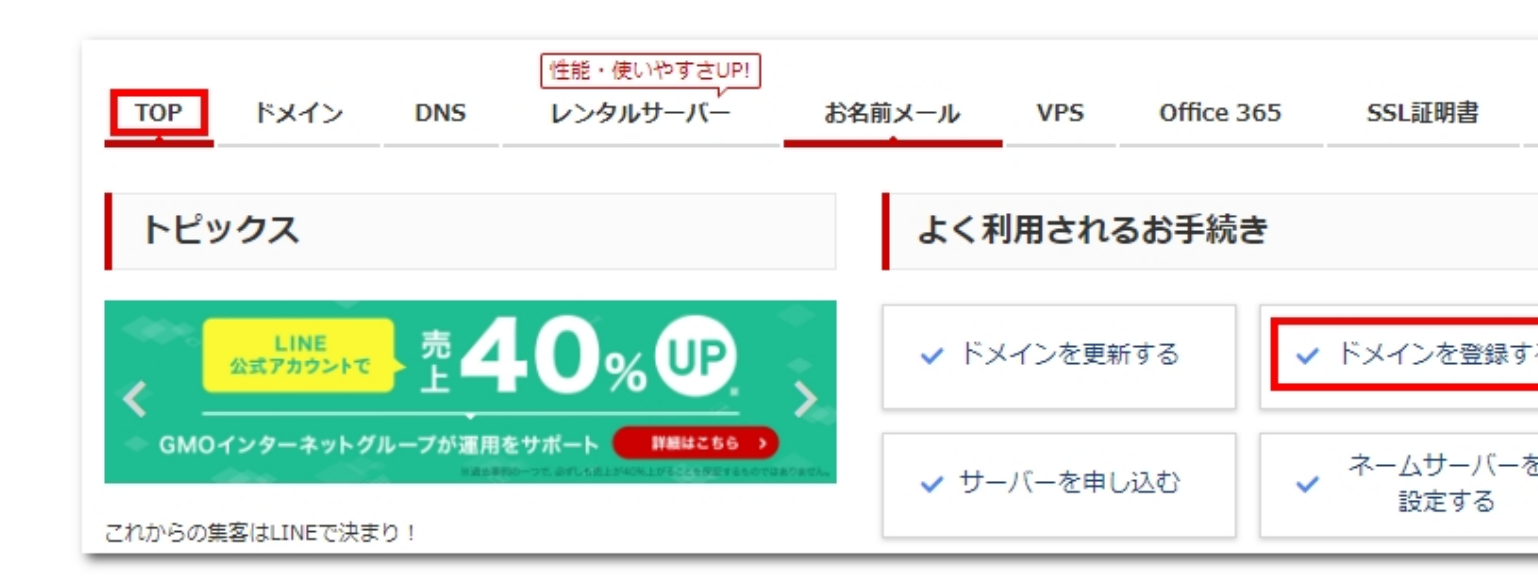

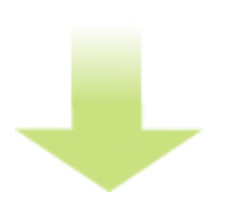

希望のドメイン名を検索し、取得できるか調べます。

お名前.comでの取得例

作者: admin 2020年 2月 05日(水曜日) 23:20 - 最終更新 2020年 2月 09日(日曜日) 16:27

## ドメイン登録

ご希望のドメイン名を入力し、「検索」ボタンをクリックしてください。 改行により複数のドメインを検索いただけます。

| original-domain                       |         |
|---------------------------------------|---------|
|                                       | 検索      |
| 取得物語の上うであればチェックを入れ「お中」込みに進む」をクリックします。 | (仮)でけ w |

商品名登録年数/プラン/オプションなど金額(税抜)original-domain.work.work 1年登録 、<br/>Whois情報公開代行1円合計金額(オプション含む)1円

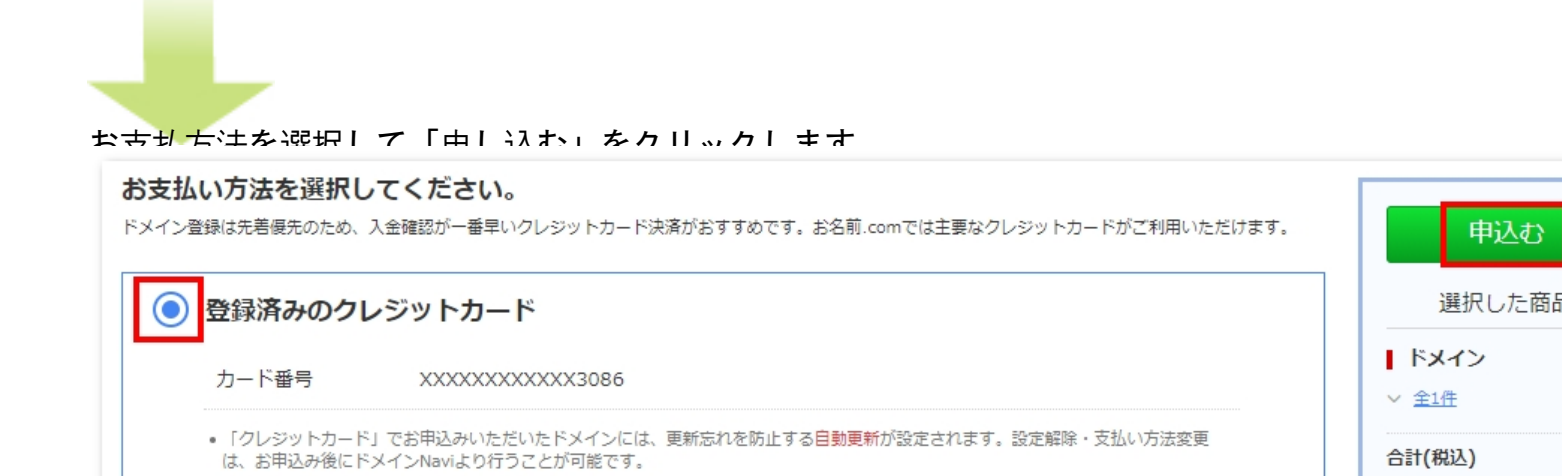

**映逸が卑なしなら時得作業に安すズカーカゴから協認すストレができます** 

| TOP ドメイン                | DNS          | 性能・使いやすさUP!<br>イ<br>レンタルサーバー | お名前メーノ       | VPS   | Office 365      | SSL証明書    | デスクトップクラウ | ドそ      |
|-------------------------|--------------|------------------------------|--------------|-------|-----------------|-----------|-----------|---------|
| ドメイン                    |              |                              |              |       | <b>+</b> FX4    | び登録       | メイン機能一覧   | 复数ドメイン- |
| <mark>i</mark> お名前.comな | らドメイン。       | とサーバーをまとめて管理                 | できるので便利      | 的です!  |                 |           |           | 詳細は、    |
| 検索条件 🔹                  |              |                              |              |       |                 |           |           | 表示件数:   |
| ドメイン名 🕞                 |              | 更新期限日                        | -            | 自動更新  | Whois<br>情報公開代行 | ネームサーバ・   | - DNSLם-ド | レンタルち   |
|                         |              | 2020/10/                     | '30 <b>C</b> | > 設定  | > 設定            | ▶ お名前.con | n › 変更    | 申込      |
| 又得が完了したら                | ь. Г <u></u> | マームサーバの推                     | <u>定」に</u>   | 進みます。 |                 |           |           |         |